## HOW TO SETUP THE DIR-451 TO CONNECT TO A MOBILE PROVIDER?

- STEP 1 : FIRST GO TO OUR LOCAL FTP SITE AND MAKE SURE THAT YOU'VE DOWNLOADED THE LASTEST FIRMWARE THE YOUR ROUTER. (<u>ftp://ftp.dlinktech.co.za</u>)
- STEP 2:OPEN INTERNET EXPLORER ON YOU COMPUTERS AND TYPE IN THE IP ADDRESS OF THE<br/>DIR-451 (DEFAULT IP ADDRESS IS <a href="http://192.168.0.1">http://192.168.0.1</a>) TO ACCESS THE WEB CONFIGURATION<br/>OF YOUR ROUTER. (DEFAULT LOGIN DETAILS ARE USERNAME: admin, PASSWORD: *blank*)

| Product Page: DIR-451 |                                       | Hardware Version: A1 | Firmware Version: 1.03_WW |  |
|-----------------------|---------------------------------------|----------------------|---------------------------|--|
|                       |                                       |                      |                           |  |
| D-Link                |                                       |                      |                           |  |
|                       |                                       |                      |                           |  |
|                       |                                       |                      |                           |  |
| LOCIN                 |                                       |                      |                           |  |
|                       |                                       |                      |                           |  |
|                       |                                       |                      |                           |  |
|                       | User Name : admin                     |                      |                           |  |
|                       | Password :                            | ) In                 |                           |  |
|                       |                                       |                      |                           |  |
|                       |                                       |                      |                           |  |
|                       |                                       |                      |                           |  |
|                       |                                       |                      |                           |  |
| WIRELESS              |                                       |                      |                           |  |
|                       | Convright © 2004-2008 D-Link Systems. | Inc.                 |                           |  |
|                       |                                       |                      |                           |  |
|                       |                                       |                      |                           |  |
|                       |                                       |                      |                           |  |
|                       |                                       |                      |                           |  |
|                       |                                       |                      |                           |  |
|                       |                                       |                      |                           |  |
|                       |                                       |                      |                           |  |
|                       |                                       |                      |                           |  |
|                       |                                       |                      |                           |  |
|                       |                                       |                      |                           |  |
|                       |                                       |                      |                           |  |
|                       |                                       |                      |                           |  |
|                       |                                       |                      |                           |  |
|                       |                                       |                      |                           |  |
|                       |                                       |                      |                           |  |
|                       |                                       |                      |                           |  |
|                       |                                       |                      |                           |  |

## STEP 3 : GO TO **SETUP** > **INTERNET** AND CLICK ON THE **MANUAL CONFIGURE** BUTTON.

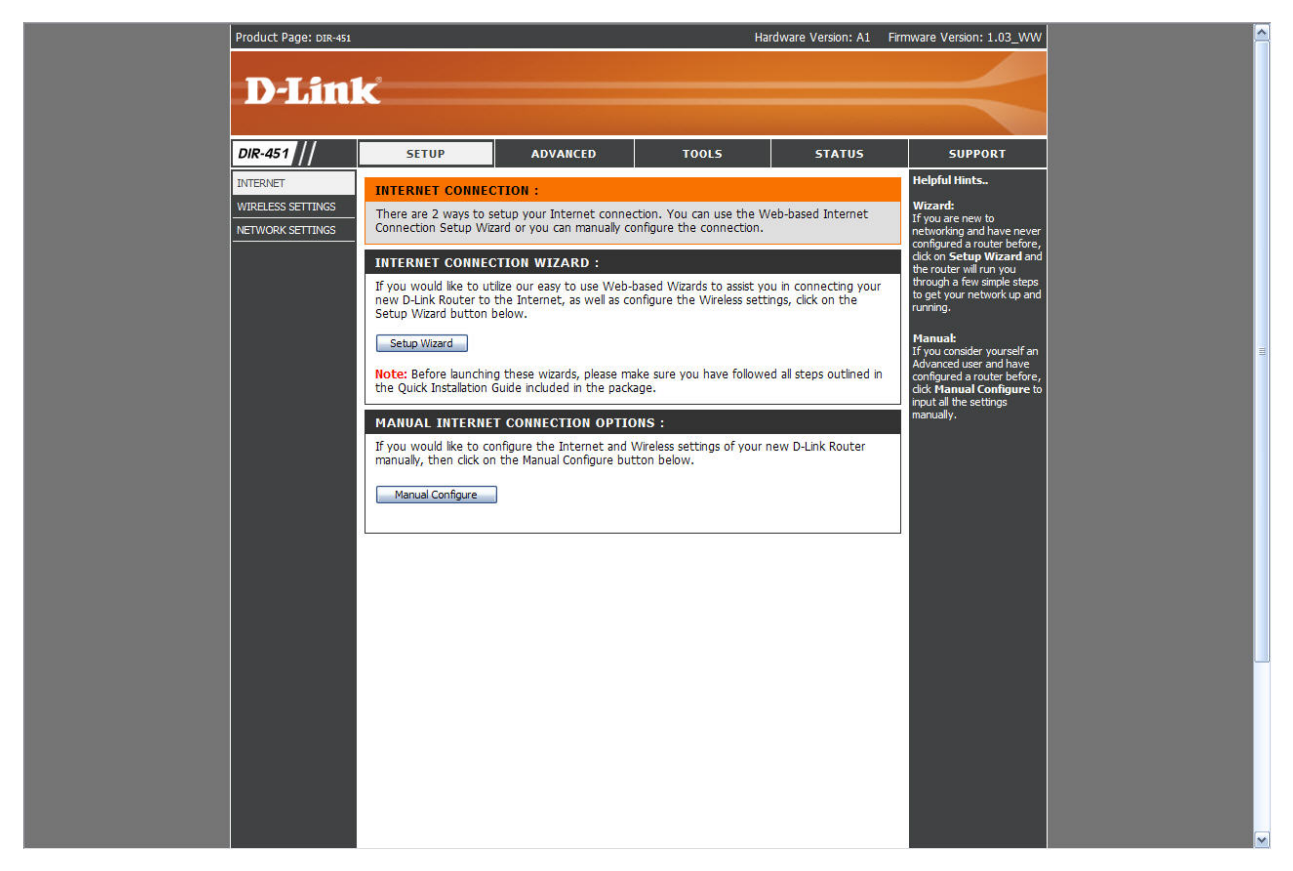

STEP 4 : SELECT YOUR **COUNTRY**, **ISP** AND **CARD** FROM THE DROP DOWN MENUS AND ENTER A **PIN CODE** (ONLY IF YOU HAVE PIN CONFIGURED ON YOUR SIM CARD).

| Product Page: DIR-451 | uct Page: DIR-451 Hardware Version: A1 Firmware Version: 1.03_WW                                                                                                    |                      |                         |        |                                                     |  |  |  |
|-----------------------|----------------------------------------------------------------------------------------------------|----------------------|-------------------------|--------|-----------------------------------------------------|--|--|--|
|                       |                                                                                                    |                      |                         |        |                                                     |  |  |  |
| D-Lilli               | K                                                                                                    |                      |                         |        |                                                     |  |  |  |
|                       |                                                                                                    |                      |                         |        |                                                     |  |  |  |
| DIR-451               | SETUP                                                                                                    | ADVANCED             | TOOLS                   | STATUS | SUPPORT                                             |  |  |  |
| INTERNET              | INTERNET CONNECTIO                                                                                                    | N                    |                         |        | Helpful Hints                                       |  |  |  |
| WIRELESS SETTINGS     | Use this section to configure your Internet Connection type. If you are unsure of your WWAN:                                                                                                    |                      |                         |        |                                                     |  |  |  |
| NETWORK SETTINGS      | connection method, please contact your Internet Service Provider. Willer conjuguing u<br>WWAN settings, be<br>select the model of the model of the model o |                      |                         |        |                                                     |  |  |  |
|                       | Save Settings Don't Save Settings wireless card from t Card drop down me                                                                                                    |                      |                         |        |                                                     |  |  |  |
|                       | there are any Usernames,<br>Passwords, or Service                                                                                                    |                      |                         |        |                                                     |  |  |  |
|                       | INTERNET CONNECTIO                                                                                                    | N TYPE :             |                         |        | Names associated with<br>your 3G account, please    |  |  |  |
|                       | enter this information in<br>Choose the mode to be used by the router to connect to the Internet.                                                                                                    |                      |                         |        |                                                     |  |  |  |
|                       | Mu Tetamet Consection in                                                                                                    |                      |                         |        | Support:                                            |  |  |  |
|                       | My Internet connection is                                                                                                    |                      |                         |        | If you are having trouble<br>accessing the Internet |  |  |  |
|                       | WWAN:                                                                                                    |                      |                         |        | check any settings you                              |  |  |  |
|                       | Enter the information provi                                                                                                    | ded by your Internet | Service Provider (ISP). |        | and verify them with your<br>Internet Service       |  |  |  |
|                       |                                                                                                    |                      |                         |        | Provider (ISP) if needed.                           |  |  |  |
|                       | Country                                                                                                    | South Africa         |                         |        |                                                     |  |  |  |
|                       | Card                                                                                                    | D-Link DWM-652       |                         |        |                                                     |  |  |  |
|                       | Pin Code                                                                                                    |                      |                         |        |                                                     |  |  |  |
|                       | User Name                                                                                                    | :                    | (optional)              |        |                                                     |  |  |  |
|                       | Password                                                                                                    |                      | (optional)              |        |                                                     |  |  |  |
|                       | Retype Password                                                                                                    |                      | (optional)              |        |                                                     |  |  |  |
|                       | Dial Number                                                                                                    | *99***1#             | (optional)              |        |                                                     |  |  |  |
|                       | Authentication Protocol                                                                                                    | Auto (PAP + CHAP)    | ~                       |        |                                                     |  |  |  |
|                       | APN                                                                                                    | internet             |                         |        |                                                     |  |  |  |
|                       | Auto-Reconnect                                                                                                    | € Enabled ○ Di       | sabled                  |        |                                                     |  |  |  |
|                       | Keep-aive Interval                                                                                                    | : 10000 (seconds     | (ontional)              |        |                                                     |  |  |  |
|                       | Keep-alive Server 2                                                                                                    |                      | (optional)              |        |                                                     |  |  |  |
|                       | 2020 ··· KNOK ETERALISEETERA SOLA                                                                                                    |                      |                         |        |                                                     |  |  |  |
|                       |                                                                                                    |                      |                         |        | -                                                   |  |  |  |
|                       |                                                                                                    |                      |                         |        |                                                     |  |  |  |
|                       |                                                                                                    |                      |                         |        |                                                     |  |  |  |
|                       |                                                                                                    |                      |                         |        |                                                     |  |  |  |
|                       |                                                                                                    |                      |                         |        |                                                     |  |  |  |
| WIRELESS              |                                                                                                    |                      |                         |        |                                                     |  |  |  |
|                       |                                                                                                    | Convright © 2004-20  | 08 D-I ink Systems, Inc |        |                                                     |  |  |  |
|                       |                                                                                                    |                      | the specific files      |        |                                                     |  |  |  |

FOR VODACOM USERS THE: USERNAME : PASSWORD : DIAL NUMBER : APN : KEEP ALIVE INTERVAL :

blank blank \*99\*\*\*1# internet 10000 
 FOR MTN USERS THE:
 blank

 USERNAME
 :
 blank

 PASSWORD
 :
 blank

 DIAL NUMBER
 :
 \*99#

 APN
 :
 myMTN

 KEEP ALIVE INTERVAL
 :
 10000

CLICK SAVE SETTINGS.

STEP 5 : TO VERIFY THAT YOUR DIR-451 IS IN FACT CONNECTED TO THE INTERNET, GO TO STATUS > DEVICE INFO AND LOOK AND THE **WAN** SECTION. IT SHOULD SAY CONNECTED

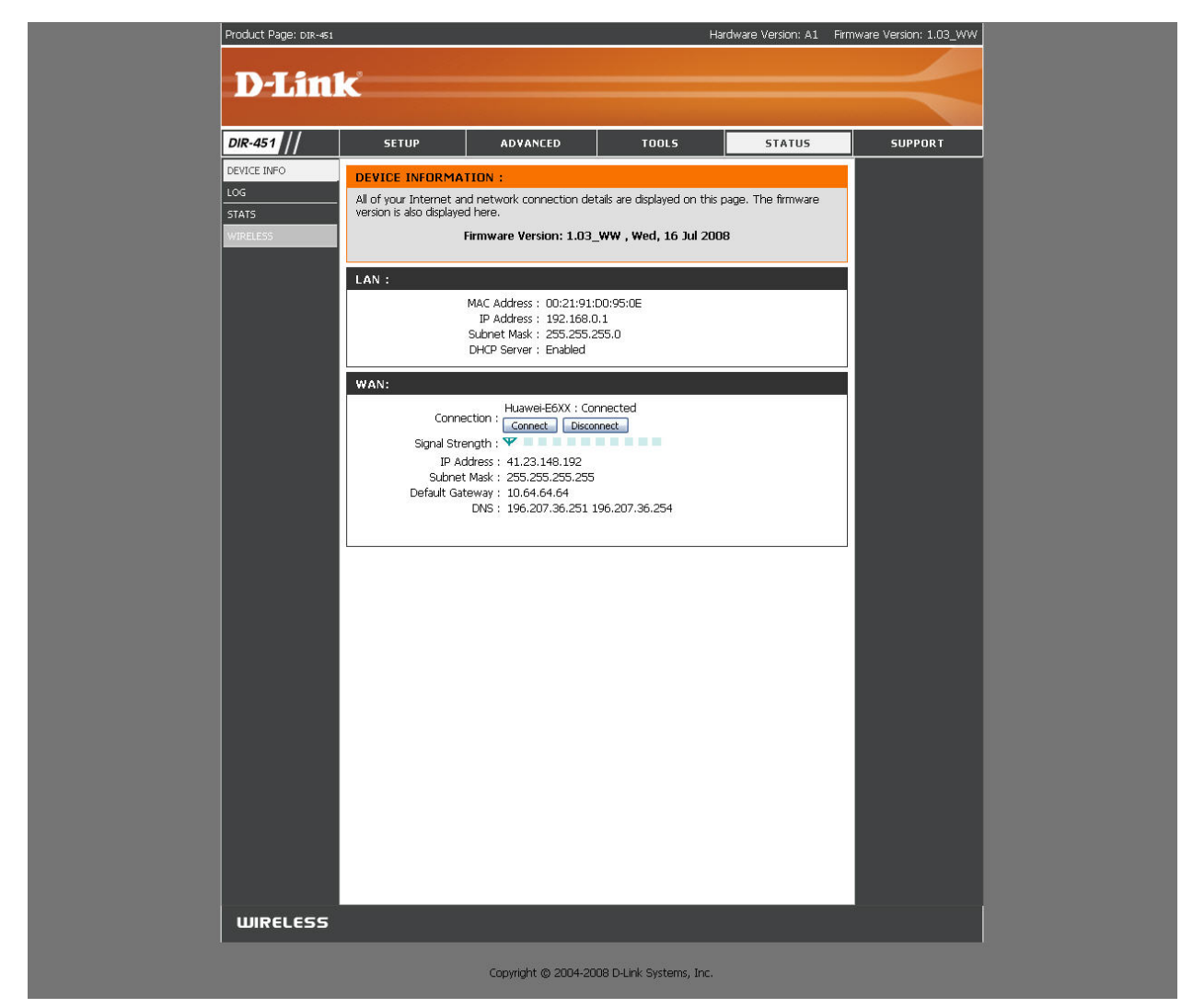